## Date of Observation: Participant:

## Please complete an assessment for each participant

| Section A – Accessing/Editing Care Plans                                                         | -2 | -1 | 0 | 1 | 2 |
|--------------------------------------------------------------------------------------------------|----|----|---|---|---|
| 1. Starting a new Care Plan                                                                      |    |    |   |   |   |
| 2. Setting a Next Review Date                                                                    |    |    |   |   |   |
| 3. Opening a Care Plan via the Patient Profile                                                   |    |    |   |   |   |
| 4. Opening a Care Plan using the Quick Entry Menu                                                |    |    |   |   |   |
| 5. Expanding/collapsing and editing sub-domains in<br>Summary View                               |    |    |   |   |   |
| <ol> <li>Accessing and using the Care Plan Detail View screen</li> </ol>                         |    |    |   |   |   |
| <ol> <li>Navigating Care Plan domains within the Detail<br/>View</li> </ol>                      |    |    |   |   |   |
| 8. Entering Custom Etiologies, Outcomes and<br>Interventions                                     |    |    |   |   |   |
| <ol> <li>Adding Etiologies, Outcomes and Interventions<br/>from the Care Plan Library</li> </ol> |    |    |   |   |   |
| 10. Editing Etiologies, Outcomes and Interventions manually                                      |    |    |   |   |   |
| 11. Using the Find/Replace feature to personalise a<br>Care Plan                                 |    |    |   |   |   |
| 12. Assigning Next Review Date to Outcomes                                                       |    |    |   |   |   |
| 13. Defining Discipline, Frequency, and Duration to<br>Interventions                             |    |    |   |   |   |
| 14. Using the "Don't Show on Report" feature                                                     |    |    |   |   |   |
| Section B – Using the Build to Care Plan feature                                                 | -2 | -1 | 0 | 1 | 2 |
| 15. Selecting items individually to Build or Remove                                              |    |    |   |   |   |
| 16. Using Select All                                                                             |    |    |   |   |   |
| 17. Bypassing the Build to Care Plan feature                                                     |    |    |   |   |   |
| Section C – Archiving & Editing Care Plan Sub-Tabs                                               | -2 | -1 | 0 | 1 | 2 |
| 18. Using the Copy feature to archive a Care Plan                                                |    |    |   |   |   |
| 19. Editing the Medical Tab                                                                      |    |    |   |   |   |
| 20. Editing the Nursing Tab                                                                      |    |    |   |   |   |
| 21. Editing the Nutrition Tab                                                                    |    |    |   |   |   |
| 22. Editing the Activities Tab                                                                   |    |    |   |   |   |
| 23. Using the Batch Immunization feature                                                         |    |    |   |   |   |

| Scoring Legend   |                               |                               |                           |                          |  |  |  |  |
|------------------|-------------------------------|-------------------------------|---------------------------|--------------------------|--|--|--|--|
| -2 Not Completed | <u>-1 Partially Completed</u> | <u>0 Moderately Completed</u> | <u>1 Almost Completed</u> | <u>2 Fully Completed</u> |  |  |  |  |